# คู่มือการใช้งาน Google Classroom (สำหรับนักเรียน)

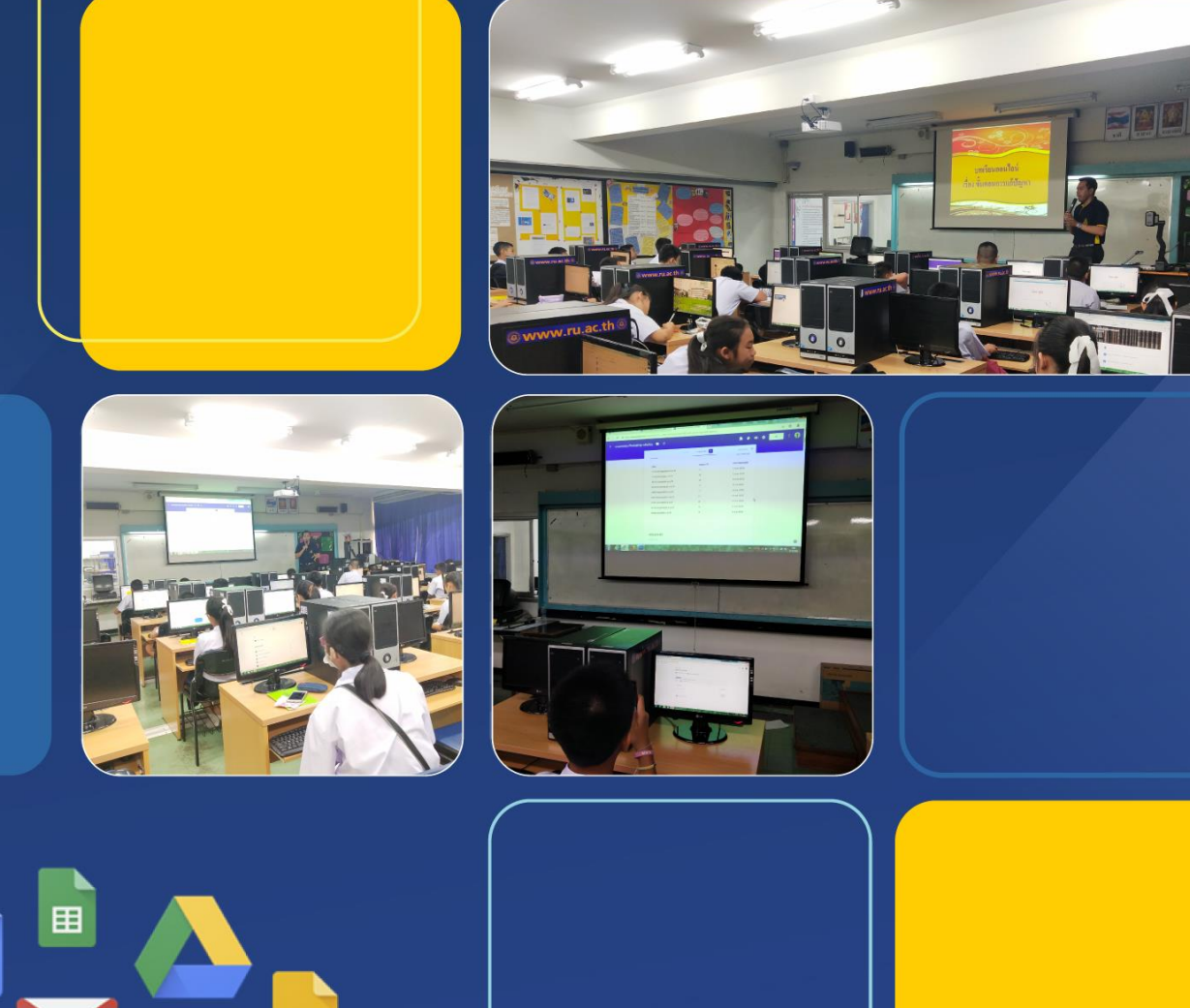

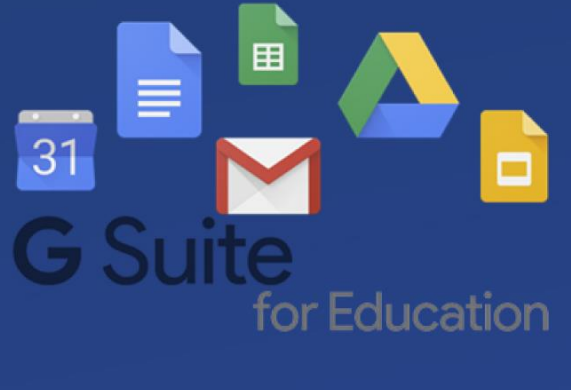

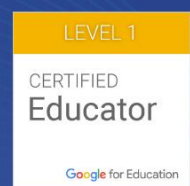

กลุ่มสาระการเรียนรู้เทคโนโลยี (คอมพิวเตอร์) อาจารย์สัญรัฐ ลักขณา และ อาจารย์อรุณรัตน์ ทวีกุล

### 1. Google Classroom คืออะไร

Google Classroom คือ บริการบนเว็บฟรี สำหรับสถานศึกษา องค์กรการกุศล และทุกคนที่มีบัญชี Google ส่วนบุคคล และ Classroom ยังช่วยให้ผู้เรียนและผู้สอนเชื่อมต่อถึงกันได้ง่าย ทั้งภายในและภายนอก โรงเรียน (ปัจจุบันผู้ที่มีบัญชีของ Google และ Google Education (xxx@ds.ru.ac.th) ล้วนสามารถใช้ บริการ Google Classroom ได้)

| ผู้ใช้      | สิ่งที่สามารถทำได้                                                              |
|-------------|---------------------------------------------------------------------------------|
| ผู้สอน      | สร้างและจัดการชั้นเรียน งาน และคะแนน                                            |
|             | แสดงความคิดเห็นและให้คะแนนได้โดยตรงแบบทันที                                     |
| นักเรียน    | ติดตามงานของชั้นเรียน และเนื้อหาประกอบการเรียน                                  |
|             | แบ่งปันข้อมูลหรือโต้ตอบกับเพื่อนร่วมชั้นเรียนในสตรีมของชั้นเรียนหรือทางอีเมล์   |
|             | ส่งงาน                                                                          |
|             | รับความคิดเห็น และคะแนน                                                         |
| ผู้ปกครอง   | รับอีเมล์สรุปงานของนักเรียน ซึ่งอีเมล์สรุปนี้จะมีข้อมูลเกี่ยวกับงานที่ไม่ได้ส่ง |
|             | งานที่ใกล้ครบกำหนด และกิจกรรมของชั้นเรียน                                       |
|             | <u>หมายเหตุ</u> ผู้ปกครงไม่สามารถลงชื่อเข้าใช Classroom ได้โดยตรง แต่ต้องรับ    |
|             | อีเมล์สรุปผ่านบัญชีอื่น                                                         |
| ผู้ดูแลระบบ | สร้าง ดู หรือลบชั้นเรียน                                                        |
|             | เพิ่มหรือนำนักเรียนและครูออกจากชั้นเรียน                                        |
|             | ดูงานในชั้นเรียนทุกชั้นในโดเมน                                                  |

### 2. สิ่งที่ได้จากการใช้ Google Classroom

#### 3. ประโยชน์ของ Google Classroom

- 3.1 ประหยัดเวลา : กระบวนการของงานเรียบง่าย ไม่สิ้นเปลืองกระดาษ ทำให้นักเรียนสามารถส่งงาน ออนไลน์ และสามารถดูคะแนนงานเมื่อครูตรวจเสร็จ
- 3.2 เข้าถึงได้ทุกเวลา : Google Classroom สามารถเข้าถึงได้ทั้งในเว็บไซต์ และในแอปพลิเคชั่น Classroom ซึ่งสามารถใช้งานได้ทั้งอุปกรณ์ iOS และ Android
- 3.3 ช่วยจัดระเบียบ : นักเรียนสามารถดูงานทั้งหมดของตนเองได้ในหน้างาน และเนื้อหาสำหรับชั้นเรียน ทั้งหมดจะถูกเก็บในโฟลเดอร์ภายใน Google Drive โดยอัตโนมัติ
- 3.4 สื่อสารกันได้ดียิ่งขึ้น : ครูสามารถส่งประกาศคะแนนและเริ่มการพูดคุยในชั้นเรียนได้ทันที นักเรียน สามารถแบ่งปันแหล่งข้อมูลกันหรือตอบคำถามในสตรีมได้

- 3.5 สื่อสารกับผู้ปกครอง : ครูสามารถเชิญให้พ่อ แม่ และผู้ปกครองลงชื่อสมัครรับอีเมล์สรุกที่มีข้อมูลงานที่ ใกล้ส่งและงานที่ขาดส่งของนักเรียน ซึ่งผู้ปกครองจะได้รับประกาศและคำถามที่ครูโพสต์ในสตรีมด้วย
- 3.6 ประหยัดและปลอดภัย : Google Classroom จะไม่แสดงโฆษณา ไม่ใช้เนื้อหา หรือข้อมูลของนักเรียน ในการโฆษณา เช่นเดียวกับบริการอื่นๆ ของ G Suite for Education และให้บริการฟรี
- 4. เริ่มต้นการใช้งาน Google Classroom
  - 4.1 เข้าเว็บไซต์ classroom.google.com
  - 4.2 คลิกที่ปุ่ม **ไปที่ Classroom**

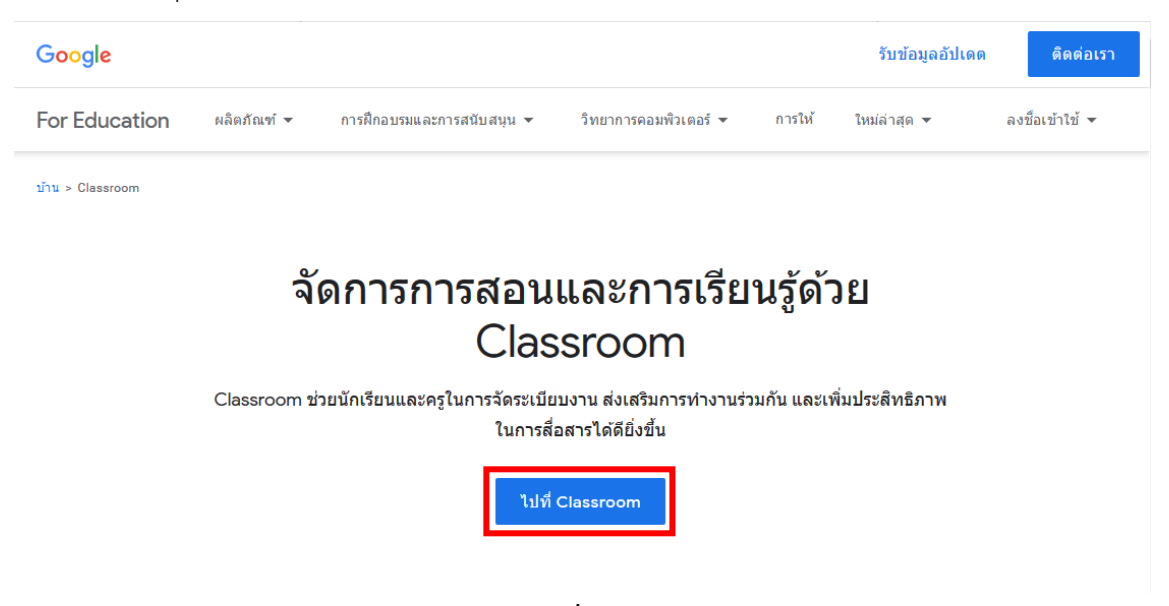

4.3 กรอก e-mail ของโรงเรียน (รหัสนักเรียน.ชื่อจริงภาษาอังกฤษ@ds.ru.ac.th)

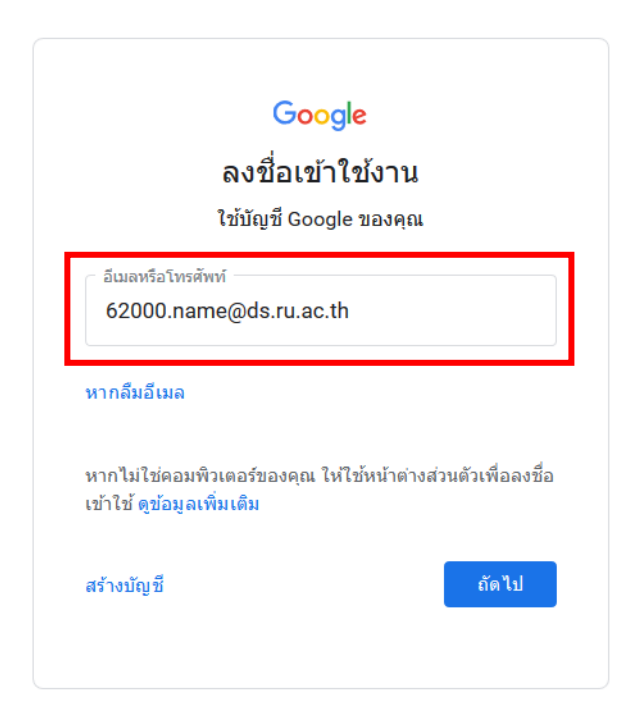

4.4. กรอกรหัสผ่าน โดยรหัสผ่านที่นักเรียนได้รับคือ **รหัสประจำตัวประชาชนของนักเรียน** 

| test test.m<br>test.m@ds.ru.ac.th v               |       |
|---------------------------------------------------|-------|
| <ul> <li>ป้อนรหัสผ่าน</li> <li>•••••••</li> </ul> | Ø     |
| หากลืมรหัสผ่าน                                    | ถัดไป |

4.5 คลิกที่ปุ่ม CONTINUE เพื่อเริ่มต้นใช้งาน

| ≡ Google Classr | Google Classroom<br>Classroom helps classes communicate, save time, and stay organized.<br>Learn more | r first class! |  |
|-----------------|----------------------------------------------------------------------------------------------------|----------------|--|
|                 | test test.m<br>test.m@ds.ru.ac.th                                                                     | v              |  |

4.6 ในการเข้าใช้งานครั้งแรก ระบบจะให้ผู้ใช้เลือกว่าตนเองเป็น นักเรียน หรือ ครู ให้นักเรียนเลือกที่
 I'M a STUDENT <u>เท่านั้น</u> หากนักเรียนเลือกผิดให้ทำการแจ้งครูผู้สอน เพื่อทำการเปลี่ยนให้ถูกต้อง

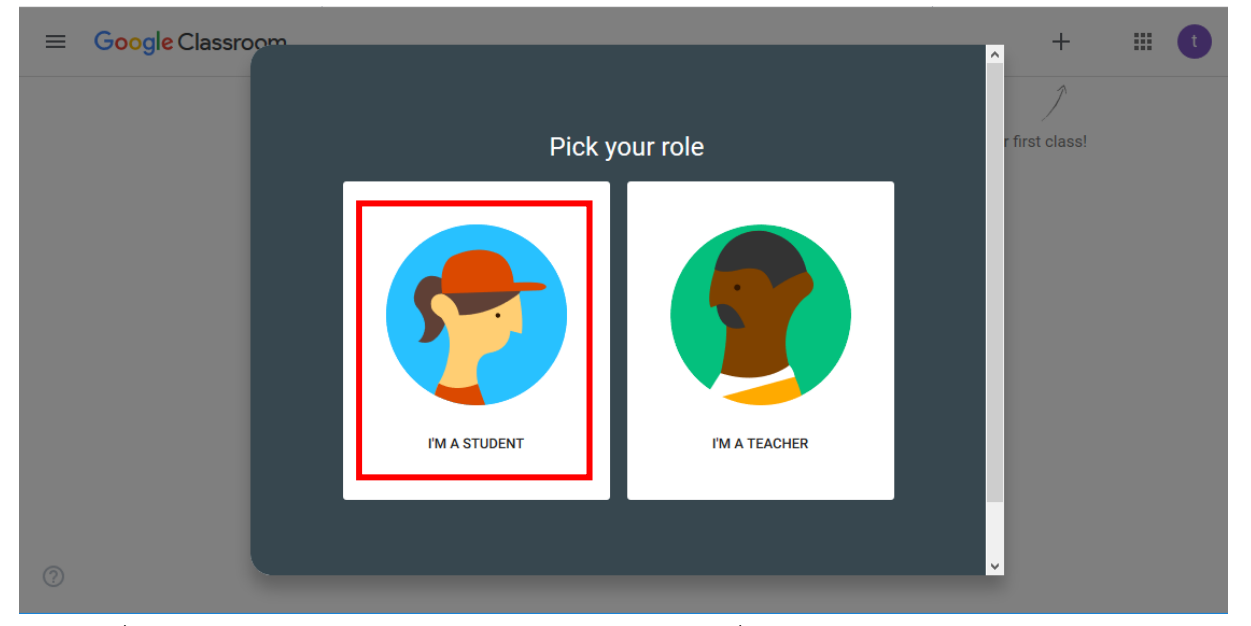

4.7 เมื่อนักเรียนเข้าสู่ระบบของ Google Classroom เป็นที่เรียบร้อย จะเข้าสู่หน้าเว็บเพจดังรูปภาพ ด้านล่าง

| ≡ | Google Classroom                     |               | +                      | <br>t |
|---|--------------------------------------|---------------|------------------------|-------|
|   |                                      |               | Join your first class! |       |
|   |                                      |               |                        |       |
|   | Don't see your exis<br>TRY ANOTHER / | ting classes? |                        |       |
|   |                                      |               |                        |       |

#### 0

### 5. การเข้าร่วมชั้นเรียน

การเข้าร่วมชั้นเรียน (Join Class) ของ Google Classroom สามารถทำได้ 2 วิธี คือ การเข้าร่วมชั้น เรียนโดยใช้รหัสชั้นเรียน และการเข้าร่วมชั้นเรียนโดยตอบรับคำเชิญเข้าร่วมชั้นเรียน

5.1 การเข้าร่วมชั้นเรียนโดยใช้รหัสชั้นเรียน

การเข้าร่วมชั้นเรียนโดยใช้รหัสชั้นเรียน นักเรียนจะต้องได้รับรหัสเข้าร่วมชั้นเรียนจากอาจารย์ใน รายวิชานั้นๆ ซึ่งนักเรียนสามารถเข้าร่วมชั้นเรียนได้ โดยมีวิธีดังนี้

5.1.1 คลิกที่ปุ่ม + (Join Class) ซึ่งอยู่ด้านบนขวามือของ Google Classroom

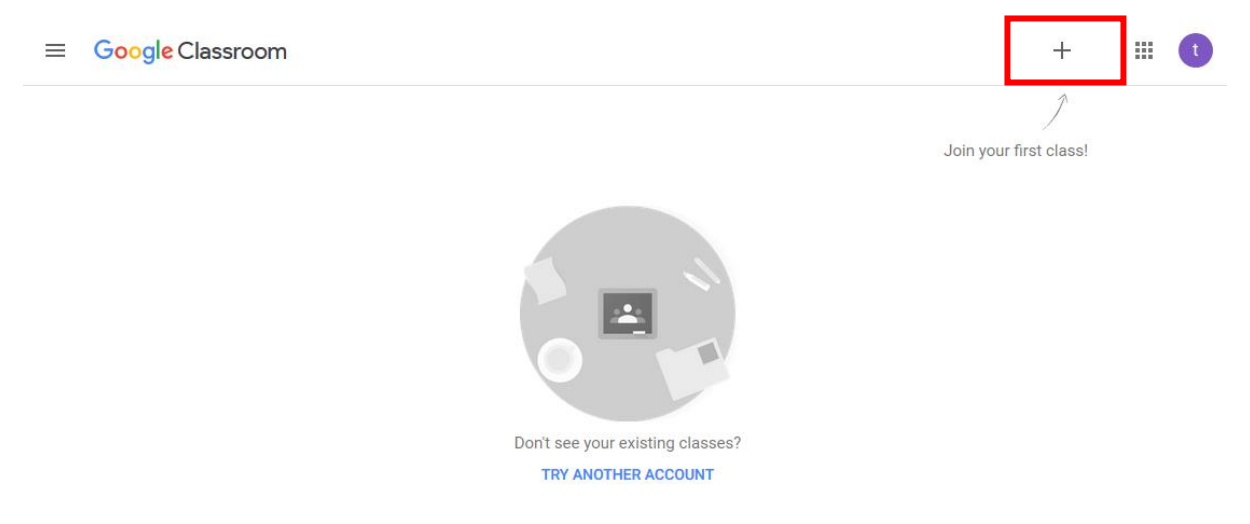

0

5.1.2 จากนั้นจะปรากฏหน้าต่าง Join class ให้นักเรียนกรอกรหัสเข้าร่วมชั้นเรียน (Class code) ที่ ได้รับจากอาจารย์ลงในช่อง จากนั้นคลิกที่ปุ่ม JOIN

| Join class                                               |     |
|----------------------------------------------------------|-----|
| Ask your teacher for the class code, then enter it here. |     |
| Class code                                               |     |
|                                                          |     |
| CANCEL                                                   | NIC |
| OANGEE                                                   |     |

### 5.2 การเข้าร่วมชั้นเรียนโดยตอบรับคำเชิญเข้าร่วมชั้นเรียน

นักเรียนจะได้รับคำเชิญเข้าร่วมชั้นเรียน ซึ่งถูกส่งมาจากอาจารย์ในรายวิชานั้นๆ เมื่อนักเรียนได้รับคำ เชิญเข้าร่วมชั้นเรียน ในหน้าเว็บเพจของ Google Classroom จะปรากฎกล่องข้อความเข้าร่วมชั้นเรียนแสดง ขึ้นดังภาพด้านล่าง

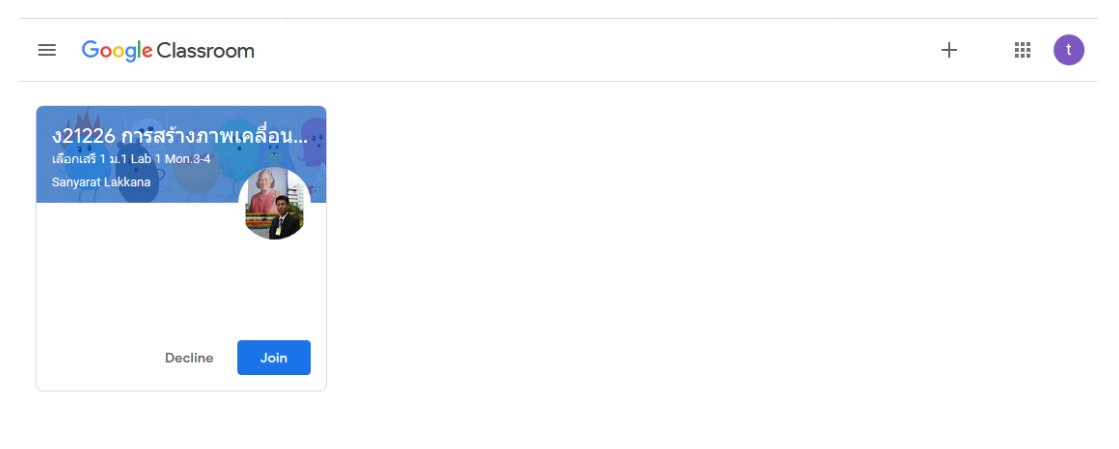

?

ให้นักเรียนคลิกปุ่ม Join เพื่อเข้าสู่ชั้นเรียนนั้น

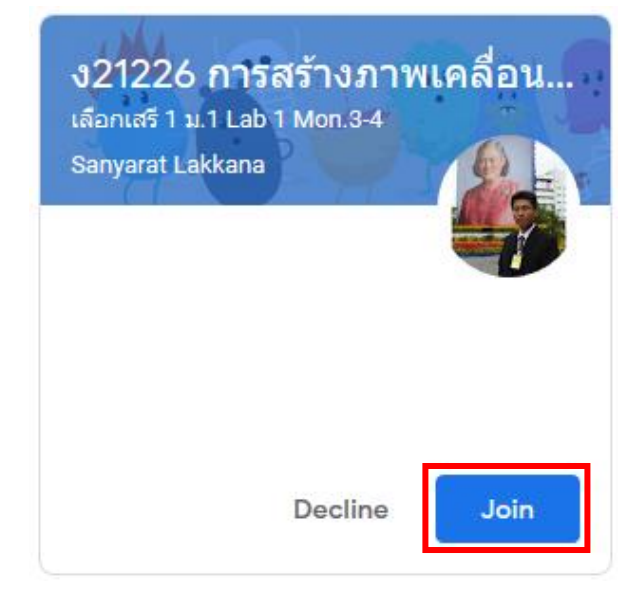

#### 6. ส่วนประกอบของ Google Classroom

Google Classroom ประกอบด้วยหน้าต่างในการใช้งาน 3 หน้าต่าง ดังนี้

6.1 Stream : ส่วนที่อาจารย์ใช้ประกาศ แจ้งข่าวสาร โพสต์เนื้อหาให้กับนักเรียน รวมทั้งนักเรียนสามารถ

โพสต์ และแลกเปลี่ยนความคิดเห็นได้

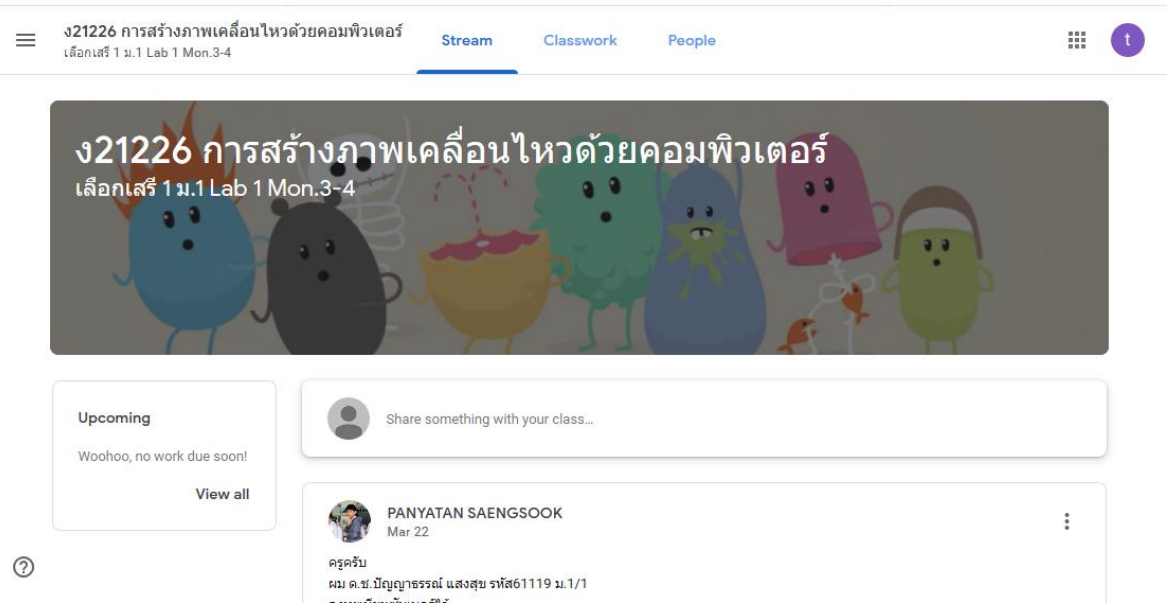

6.2 Classwork : ส่วนที่อาจารย์ใช้โพสต์งาน การบ้านให้กับนักเรียน นักเรียนสามารถเข้าไปดูคำสั่งงาน รายละเอียดงาน และกำหนดส่งได้ในหน้าต่างนี้

| = | ง <b>21226 การสร้าง:</b><br>เลือกเสรี 1 ม.1 Lab 1 I | งเคลื่อนไหวด้วยคอมพิวเตอร์ Stream Classwork People<br>1.3-4                                                  | ## <b>t</b> |
|---|-----------------------------------------------------|----------------------------------------------------------------------------------------------------|-------------|
|   |                                                     | View your work 🖸 Google Calendar 🗋 Class Drive folder                                                        |             |
|   |                                                     | แบบทดสอบก่อนเรียน<br>Posted Oct 8, 2018                                                                      |             |
|   |                                                     | อานที่ 1 "ใบงานที่ 1"<br>Due Nov 5, 2018, 12:10 PM<br>Posted Nov 5, 2018                                     |             |
|   |                                                     | (ยานที่ 3 "ใบงานที่ 2" Due Jan 14, 12:10 PM Posted Jan 7                                                     |             |
|   |                                                     | โป้ งาน <b>4 "frame by frame &amp; shape tween"</b><br>Posted Jan 21 (Edited Feb 27)<br>Due Jan 21, 12:10 PM |             |
|   |                                                     | i อานที่ <b>5 "Pacman"</b> Due Jan 28, 12:10 PM<br>Posted Jan 28                                             |             |
|   |                                                     | โอ งาน 6 "Pacman-2<br>Posted Feb 4 (Edited Feb 27) Due Feb 4, 12:30 PM                                       |             |
| ? |                                                     | เป็นที่ 2 Flip book                                                                                          |             |

6.3 People : เป็นหน้าต่างที่แสดงสมาชิกภายใน Classroom ทั้งผู้สอน (Teachers) และเพื่อนร่วมชั้น เรียน (Classmates) นักเรียนสามารถส่งอีเมล์เพื่อติดต่อกับผู้ที่อยู่ในชั้นเรียนได้ โดยคลิกที่ไอคอนรูปจดหมาย

| ≡ | <b>ง21226 การสร้าง</b><br>เลือกเสรี 1 ม.1 Lab 1 | ภาพเคลื่อนไหวด้วยคอมพิวเตอร์ Stream Classwork People |  |
|---|-------------------------------------------------|------------------------------------------------------|--|
|   |                                                 | Teachers                                             |  |
|   | -                                               | Sanyarat Lakkana 🗹                                   |  |
|   |                                                 | Classmates                                           |  |
|   |                                                 | NAVY BOONPEN                                         |  |
|   |                                                 | TEERAVEE CHAMNANDEE                                  |  |
| 0 |                                                 | SUKNUN CHANTAKAMONVIT                                |  |
|   | -                                               | Melisa Chumakorn                                     |  |

#### 7. การส่งงานใน Google Classroom

เมื่อนักเรียนได้รับมอบหมายงานจากอาจารย์ผู้สอน และทำงานที่ได้รับมอบหมายเสร็จสิ้น นักเรียนสามารถ ส่งงานใน Google Classroom ได้ดังนี้

7.1 เข้ามาในชั้นเรียนที่ต้องการ จากนั้นคลิกเลือกงานที่นักเรียนต้องการส่ง

| = | <b>ง21226 การสร้างภา</b><br>เลือกเสรี 1 ม.1 Lab 1 Mo | พเคลื่อนไหวด้วยคอมพิวเตอร์ St<br>n.3-4                        | tream Classwork People                   | <b>t</b> |
|---|------------------------------------------------------|---------------------------------------------------------------|------------------------------------------|----------|
|   |                                                      | 道 View your work                                              | 💼 Google Calendar   🛅 Class Drive folder |          |
|   |                                                      | (ยั) แบบทดสอบก่อนเรียน<br>Posted Oct 8, 2018                  | Due Oct 8, 2018, 12:10 PM                |          |
|   |                                                      | (อ) งานที่ 1 "ใบงานที่ 1"<br>Posted Nov 5, 2018               | Due Nov 5, 2018, 12:10 PM                |          |
|   |                                                      | (ยิ) งานที่ <b>3 "ใบ</b> งานที่ <b>2"</b><br>Posted Jan 7     | Due Jan 14, 12:10 PM                     |          |
|   |                                                      | อ่าน 4 "frame by frame & sha<br>Posted Jan 21 (Edited Feb 27) | ape tween" Due Jan 21, 12:10 PM          |          |
|   |                                                      | โป้งานที่ 5 "Pacman"<br>Posted Jan 28                         | Due Jan 28, 12:10 PM                     |          |
|   |                                                      | อ่าน 6 "Pacman-2<br>Posted Feb 4 (Edited Feb 27)              | Due Feb 4, 12:30 PM                      |          |
| 0 |                                                      | ) งานขึ้นที่ <b>2 Flip book</b> 🗏 2<br>Posted Mar 1           | No due date                              |          |

### 7.2 จากนั้นคลิกเลือกเมนู Add เพื่อทำการแนบไฟล์งานที่ต้องการส่ง

| =       | ง21226 การสร้างภาพเคลื่อนไหวด้วยคอมพิวเตอร์<br>เลือกเสรี 1 ม.1 Lab 1 Mon.3-4                                                                                                    |  |
|---------|----------------------------------------------------------------------------------------------------|--|
|         | Due Jan 21, 12:10 PM                                                                                                    |  |
|         | งาน 4 "frame by frame & shape tween"                                                                                                    |  |
|         | 🚳 Sanyarat Lakkana Jan 21 (Edited Feb 27) 🔲 Add class comment                                                                                                    |  |
|         | งานที่ 4 ส่ง 2 ไฟล์ คือ Frame by frame และ Shape tween                                                                                                    |  |
|         | Frame by Frame : ให้นักเรียนสร้างไฟล์ Animation วัตถุ 1 ขึ้น ให้ขยับไปทีละ 1 เฟรม จำนวน 4 วินาที<br>Shpae tween : ให้นักเรียนสร้างไฟล์ Animation แล้วใช้คำสั่ง Shape Tween เปลี่ยนวัตถุ จำนวน 4 ครั้ง |  |
|         | Your work Missing Files you add or create can be viewed and edited by your teacher                                                                                                    |  |
|         | Mark as done or attach work to turn in                                                                                                    |  |
| 0       | Add + Create MARK AS DONE                                                                                                    |  |
| $\odot$ |                                                                                                    |  |

7.3 ใน Google Classroom นักเรียนสามารถแนบไฟล์งานของนักเรียนได้ 3 รูปแบบ คือ

- 1) Google Drive : แนบไฟล์จากใน Google Drive ของนักเรียน
- 2) Link : แนบลิงก์ไฟล์งานของนักเรียน
- 3) File : แนบไฟล์งานจากเครื่องคอมพิวเตอร์ของนักเรียน
- 7.3.1 การแนบไฟล์จาก Google Drive
  - 1) คลิกเลือก Google Drive

| งานที่ 4 ส่ง 2 ไฟล์ คือ | Frame by frame | e ແລະ Shape tween |
|-------------------------|----------------|-------------------|
|-------------------------|----------------|-------------------|

Frame by Frame : ให้นักเรียนสร้างไฟล์ Animation วัตถุ 1 ชิ้น ให้ขยับไปทีละ 1 เฟรม จำนวน 4 วินาที Shpae tween : ให้นักเรียนสร้างไฟล์ Animation แล้วใช้คำสั่ง Shape Tween เปลี่ยนวัตถุ จำนวน 4 ครั้ง

| Your wo<br>Files you | <b>rk</b><br>u add or create ca | n be viewed and edited by your teacher | Missing      |
|----------------------|---------------------------------|----------------------------------------|--------------|
|                      |                                 | Mark as done or attach work to turn in |              |
| Û A                  | .dd + C                         | reate                                  | MARK AS DONE |
|                      | Google Drive                    |                                        |              |
| Θ                    | Link                            |                                        |              |
| O                    | File                            |                                        |              |

### 2) คลิกเลือกไฟล์งานที่ต้องการ จากนั้นคลิกปุ่ม Add

| Insert files using Google Drive                                                                                                    |                                                                                                    |          |         |   |
|----------------------------------------------------------------------------------------------------|----------------------------------------------------------------------------------------------------|----------|---------|---|
| Upload                                                                                                    | Recent                                                                                                    | My Drive | Starred |   |
| My Drive 🕨                                                                                                    | การบ้าน                                                                                                    |          | ▼ Q,    |   |
| Files<br>Meteorement<br>Protection<br>Protection | Every and a state of the state of the state |          |         | ^ |
| W ใบงาน<br>Add                                                                                                    | เที่ 2.docx<br>Cancel                                                                                                    |          |         | ~ |

3) ให้นักเรียนตรวจสอบไฟล์งานที่แนบมา หากถูกต้องครบถ้วนแล้วให้คลิกที่ปุ่ม TURN IN เพื่อ

#### ส่งงาน

| Due Jan 21, 12:10 PM<br>งาน <b>4 "frame by frame &amp; shape tween"</b><br>รรมชาสน Lakkana Jan 21 (Edited Feb 27) 🔲 Add class comment<br>งานที่ 4 ส่ง 2 ไฟล์ คือ Frame by frame และ Shape tween |         |
|----------------------------------------------------------------------------------------------------|---------|
| งาน 4 "frame by frame & shape tween"<br>รานที่ 4 ส่ง 2 ไฟล์ คือ Frame by frame และ Shape tween                                                                                                  |         |
| 🍇 Sanyarat Lakkana Jan 21 (Edited Feb 27) 🔲 Add class comment<br>งานที่ 4 ส่ง 2 ไฟล์ คือ Frame by frame และ Shape tween                                                                         |         |
| งานที่ 4 ส่ง 2 ไฟล์ คือ Frame by frame และ Shape tween                                                                                                    |         |
|                                                                                                    |         |
| Frame by Frame : ให้นักเรียนสร้างไฟล์ Animation วัตถุ 1 ชั้น ให้ขยับไปทีละ 1 เฟรม จำนวน 4 วินาทั                                                                                                |         |
| Shpae tween : ให้นักเรียนสร้างไฟล์ Animation แล้วใช้ค่าสัง Shape Tween เปลี่ยนวัดถุ จำนวน 4 ครั้ง                                                                                               |         |
| Your work                                                                                                    | Missing |
| Files you add or create can be viewed and edited by your teacher                                                                                                    |         |
| ານທາງອີດ<br>ມີມານນີ້ 2.docx<br>Word                                                                                                    | ×       |
| Add + Create                                                                                                    | TURN IN |

4) หลังจากนักเรียนกดส่งงานแล้ว จะมีหน้าต่าง Turn in your work? ขึ้นมาเพื่อให้นักเรียน ยืนยันการส่งงาน หากนักเรียนต้องการยืนยันการส่งงานให้คลิกที่ปุ่ม TURN IN

| Turn in your work?                                              |              |
|-----------------------------------------------------------------|--------------|
| 1 attachment will be submitted for "งาน 4 "frame by frame & sha | ape tween"". |
| ี₩ ใบงานที่ 2.docx                                              |              |
| CANCEL                                                          | TURN IN      |

7.3.2 การแนบลิงก์เพื่อส่งงาน ในกรณีที่อาจารย์ให้นักเรียนส่งงานเป็นวิดีโอใน Youtube หรือเว็บไซต์ อื่น นักเรียนสามารถแนบลิงก์ของชิ้นงานนั้นๆ ได้ ดังนี้

1) คลิกเลือก Link

| งานที่ 4 ส่ง 2 ไฟล์ คือ Frame by frame และ Shape tween                                                                                                    |              |
|----------------------------------------------------------------------------------------------------|--------------|
| Frame by Frame : ให้นักเรียนสร้างไฟล์ Animation วัตถุ 1 ขึ้น ให้ขยับไปทีละ 1 เฟรม จำนวน 4 วินาที<br>Shpae tween : ให้นักเรียนสร้างไฟล์ Animation แล้วใช้คำสั่ง Shape Tween เปลี่ยนวัตถุ จำนวน 4 ครั้ง |              |
| Your work<br>Files you add or create can be viewed and edited by your teacher                                                                                                    | Missing      |
| Mark as done or attach work to turn in                                                                                                    |              |
| Add + Create                                                                                                    | MARK AS DONE |
| Soogle Drive                                                                                                    |              |
| ⊂∋ Link                                                                                                    |              |
| U File                                                                                                    |              |

2) จากนั้นจะปรากฏหน้าต่าง Add link ขึ้นมาเพื่อให้นักเรียนแบบลิงก์ของงาน

| Add link |  |
|----------|--|
| ink      |  |
|          |  |
| CANCEL   |  |

#### 3) ให้นักเรียนแนบลิงก์ของงานที่ต้องการจะส่ง จากนั้นคลิกที่ปุ่ม ADD LINK

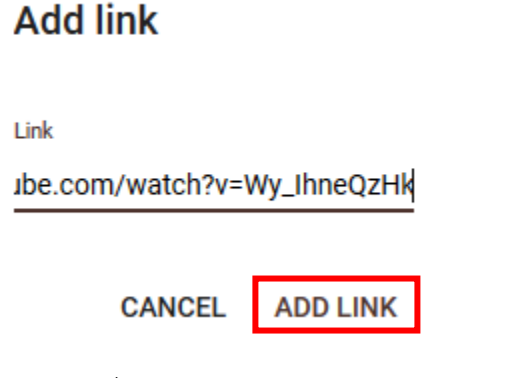

4) ให้นักเรียนตรวจสอบไฟล์งานที่แนบมา หากถูกต้องครบถ้วนแล้วให้คลิกที่ปุ่ม TURN IN เพื่อ

| ≡ | ่ <b>ธุวาราว 1985 การสร้างภาพเคลื่อนไหวด้วยคอมพิวเตอร์</b><br>เลือกเสร็1 ม.1 Lab 1 Mon.3-4                                                                                                    |  |  |  |  |  |
|---|----------------------------------------------------------------------------------------------------|--|--|--|--|--|
|   | Due Jan 21, 12:10 PM<br>งาน 4 "frame by frame & shape tween"<br>🎳 Sanyarat Lakkana Jan 21 (Edited Feb 27) 🔲 Add class comment                                                                                                    |  |  |  |  |  |
|   | งานที่ 4 ส่ง 2 ไฟล์ คือ Frame by frame และ Shape tween<br>Frame by Frame : ให้นักเรียนสร้างไฟล์ Animation วัดถุ 1 ขึ้น ให้ขยับไปทีละ 1 เฟรม จำนวน 4 วินาที<br>Shpae tween : ให้นักเรียนสร้างไฟล์ Animation แล้วใช้คำสั่ง Shape Tween เปลี่ยนวัดถุ จำนวน 4 ครั้ง |  |  |  |  |  |
|   | Your work Missing Files you add or create can be viewed and edited by your teacher                                                                                                    |  |  |  |  |  |
|   | อัตราส่วนตรีโกณมิติ สาริตราม2558 - YouTube X<br>https://www.youtube.com/watch?v=Wy_IhneQzHka                                                                                                    |  |  |  |  |  |
| 0 | Add + Create TURN IN                                                                                                    |  |  |  |  |  |

5) หลังจากนักเรียนกดส่งงานแล้ว จะมีหน้าต่าง Turn in your work? ขึ้นมาเพื่อให้นักเรียน ยืนยันการส่งงาน หากนักเรียนต้องการยืนยันการส่งงานให้คลิกที่ปุ่ม TURN IN

#### Turn in your work?

ส่งงาน

1 attachment will be submitted for "งาน 4 "frame by frame & shape tween"".

🕒 อัตราส่วนตรีโกณมิติ สาธิตราม2558 - YouTube

| CANCEL | TURN IN |
|--------|---------|
|        |         |

7.3.3 การแนบไฟล์เพื่อส่งงาน ในกรณีที่นักเรียนต้องการแนบไฟล์จากในเครื่องคอมพิวเตอร์ สามารถ ทำได้ดังนี้

#### 1) คลิกเลือก File

| ≡ | ง <b>21226 การสร้างภาพเคลื่อนไหวด้วยคอมพิวเตอร์</b><br>เลือกเสรี 1 ม.1 Lab 1 Mon.3-4                                                                                                    | t |
|---|----------------------------------------------------------------------------------------------------|---|
|   | Due Jan 21, 12:10 PM<br>งาน 4 "frame by frame & shape tween"<br>🍪 Sanyarat Lakkana Jan 21 (Edited Feb 27) 🔲 Add class comment                                                                                                    |   |
|   | งานที่ 4 ส่ง 2 ไฟล์ คือ Frame by frame และ Shape tween<br>Frame by Frame : ให้นักเรียนสร้างไฟล์ Animation วัดดุ 1 ขึ้น ให้ขยับไปทีละ 1 เฟรม จำนวน 4 วินาที<br>Shpae tween : ให้นักเรียนสร้างไฟล์ Animation แล้วใช้คำสั่ง Shape Tween เปลี่ยนวัดดุ จำนวน 4 ครั้ง |   |
|   | Your work Missing Files you add or create can be viewed and edited by your teacher Mark as done or attach work to turn in                                                                                                    |   |
| ? | Google Drive     MARK AS DONE     File                                                                                                    |   |

2) ทำการเพิ่มไฟล์ โดยนักเรียนสามารถเพิ่มไฟล์โดยคลิกลากไฟล์ลงมาใน Google Classroom

หรือ คลิกที่ปุ่ม Select files from your device

| ≡ | ง21226 การสร้างภาพเคลื่อนไหวด้วยคอมพิวเตอร์<br>เสือ∩เสรี1 ม.1 (ฮอ * Mac 2 .4 |           |                                   |          |                               |  |  |  |
|---|------------------------------------------------------------------------------|-----------|-----------------------------------|----------|-------------------------------|--|--|--|
|   |                                                                              | Insert fi | Insert files using Google Drive × |          |                               |  |  |  |
|   |                                                                              | Upload    | Recent                            | My Drive | Starred                       |  |  |  |
|   |                                                                              |           |                                   |          |                               |  |  |  |
|   |                                                                              |           |                                   |          | Drag files here               |  |  |  |
|   |                                                                              |           |                                   |          | — or —                        |  |  |  |
|   |                                                                              |           |                                   |          | Select files from your device |  |  |  |
|   |                                                                              |           |                                   |          |                               |  |  |  |
|   |                                                                              |           |                                   |          |                               |  |  |  |
|   |                                                                              |           |                                   |          |                               |  |  |  |
|   |                                                                              | Upload    | Cancel                            |          |                               |  |  |  |
|   |                                                                              |           |                                   |          |                               |  |  |  |

| ۏ อัปโหลดไฟล่                               |        |                                  |                               |                   |                  |                     | ×                 |
|---------------------------------------------|--------|----------------------------------|-------------------------------|-------------------|------------------|---------------------|-------------------|
| $\leftarrow \rightarrow ~ \star ~ \uparrow$ | >      | This PC → New Volume (D:) → Co   | mputer > ง23226 การสร้างสื่อเ | เพื่อการศึกษา >   | ٽ ~              | Search ง23226 การสร | ก้างสื่อเพื่อกา 🔎 |
| Organize 🔻                                  | New fo | older                            |                               |                   |                  | :==                 | - 🔳 🕜             |
| V 🕹 Ouick acces                             |        | Name                             | Date mod                      | lified Type       | Size             |                     |                   |
| Quick acces                                 |        | ดะแนน 61-2                       | 17/3/2562                     | 2 21:37 File fold | ler              |                     |                   |
| Desktop                                     | *      | 😰 ความรู้เกี่ยวกับกราฟิกและคอมท์ | งิวเตอร์กราฟิก 20/6/2561      | I 21:53 Microso   | oft PowerP 2,588 | 3 KB                |                   |
| Download                                    | s 🖈    | 🕎 ใบงานที่ 2                     | 16/10/256                     | 51 20:02 Microso  | oft Word D 172   | 2 KB                |                   |
| 🖆 Documen                                   | ts 🖈   | 🔟 ใบงานที่ 3                     | 14/11/256                     | 51 11:02 Microso  | oft Word D 172   | 2 KB                |                   |
| Pictures                                    | *      | 📭 แผ่นพับ                        | 6/11/2561                     | 22:07 Microso     | oft PowerP 1,012 | 2 KB                |                   |
| 🕳 Google Dr                                 | ive 🖈  |                                  |                               |                   |                  |                     |                   |
| 2019_04_2                                   | 1      |                                  |                               |                   |                  |                     |                   |
| Scan                                        |        |                                  |                               |                   |                  |                     |                   |
| ดำนวณราย                                    | ຄັບ    |                                  |                               |                   |                  |                     |                   |
| เอกสารสอน                                   |        |                                  |                               |                   |                  |                     |                   |
| > 🐔 OneDrive                                |        |                                  |                               |                   |                  |                     |                   |
| > 💻 This PC                                 |        |                                  |                               |                   |                  |                     |                   |
| > 👝 NOTION (H                               | :)     | ~                                |                               |                   |                  |                     |                   |
|                                             | File   | e name: โบงานที่ 2               |                               |                   | ~                | ไฟล์ทั้งหมด<br>Open | Cancel            |

3) เลือกไฟล์ที่ต้องการ จากนั้นคลิกที่ปุ่ม Open

3) ตรวจสอบไฟล์ จากนั้นคลิกปุ่ม Upload

| Insert files using Google Drive |               |          |         | × |   |
|---------------------------------|---------------|----------|---------|---|---|
| Upload                          | Recent        | My Drive | Starred |   |   |
| 📔 ใบงานที่ 2                    | 2.docx 171.7K |          |         |   | × |
| Add more fi                     | les           |          |         |   |   |

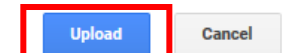

4) ให้นักเรียนตรวจสอบไฟล์งานที่แนบมา หากถูกต้องครบถ้วนแล้วให้คลิกที่ปุ่ม TURN IN เพื่อ

| สง | 191 | าน |
|----|-----|----|

| ≡ | ่ <b>ง21226 การสร้างภาพเคลื่อนไหวด้วยคอมพิวเตอร์</b><br>เลือกเสรี 1 ม.1 Lab 1 Mon.3-4                                                                                                    |  |  |  |  |  |
|---|----------------------------------------------------------------------------------------------------|--|--|--|--|--|
|   | Due Jan 21, 12:10 PM<br>งาน 4 "frame by frame & shape tween"<br>🎳 Sanyarat Lakkana Jan 21 (Edited Feb 27) 🔲 Add class comment                                                                                                    |  |  |  |  |  |
|   | งานที่ 4 ส่ง 2 ไฟล์ คือ Frame by frame และ Shape tween<br>Frame by Frame : ให้นักเรียนสร้างไฟล์ Animation วัตถุ 1 ขึ้น ให้ขยับไปทีละ 1 เฟรม จำนวน 4 วินาที<br>Shpae tween : ให้นักเรียนสร้างไฟล์ Animation แล้วใช้ค่าสั่ง Shape Tween เปลี่ยนวัตถุ จำนวน 4 ครั้ง |  |  |  |  |  |
|   | Your work Missing Files you add or create can be viewed and edited by your teacher                                                                                                    |  |  |  |  |  |
|   | ป้างานที่ 2.docx X                                                                                                    |  |  |  |  |  |
| 0 | Add + Create                                                                                                    |  |  |  |  |  |

5) หลังจากนักเรียนกดส่งงานแล้ว จะมีหน้าต่าง Turn in your work? ขึ้นมาเพื่อให้นักเรียน ยืนยันการส่งงาน หากนักเรียนต้องการยืนยันการส่งงานให้คลิกที่ปุ่ม TURN IN

#### Turn in your work?

1 attachment will be submitted for "งาน 4 "frame by frame & shape tween"".

ี่₩ ใบงานที่ 2.docx CANCEL TURN IN